# よくある手続き誤りの事例

事例1 申込種別の選択誤り

事例2 東電PG WEBユーザID欄の入力誤り(東京電力エリア内)

事例3 電気料金プランの選択誤り

2021.05追加 事例4 契約情報(住所など)の入力誤り①

事例5 契約情報(住所など)の入力誤り②

事例6 契約情報(住所など)の入力誤り③

2021.05追加 <u>事例7</u> 需要場所確認事項の選択誤り

- 事例8 契約電力の入力誤り
- 事例9 添付資料の登録不備
- 事例10 当社と契約がない需要場所に対する契約変更等の申込み
- 事例11 臨時撤去申込について
- 参考 申込内容の修正方法

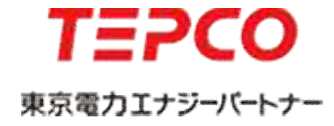

### 事例1 申込種別の選択誤り

選択いただく「申込種別」と、実際の申込み内容が相違している事例が多く確認されていますので、ご注意いただきますようお願いいたします。

#### <低圧申込登録画面>

| お申込み内容   |                           |   |
|----------|---------------------------|---|
| 申込種別 *   | ● 新設 ─ 契約変更 ─ 電圧変更 ─ 設備変更 |   |
| 現在の料金ブラン |                           | ~ |

#### <よくある申込種別選択誤りの申込内容>

| 申込内容                   | 正しい申込種別             | よくある選択誤り  |
|------------------------|---------------------|-----------|
| 計量器が単2から単3に変更となる申込み    | 契約変更(契約容量の増に関わらず)   | 設備変更      |
| 電子ブレーカの交換となる申込み        | 契約変更(契約容量の増減に関わらず)  | 設備変更      |
| 温水器からエコキュートへ入替のみとなる申込み | 契約変更(契約容量の増減に関わらず)  | 設備変更      |
| 街路灯の1号柱建替となる申込み        | 新設(既設撤去の旨は連絡事項欄へ記載) | 契約変更·設備変更 |
| 街路灯で灯具の取替に伴う申込み        | 契約変更                | 新設        |
|                        |                     |           |

\* 申込種別が相違している場合は、「**再申込み」としてお手続きに追加のお時間がかかって** しまいますのでご注意いただきますようお願いいたします。

©TEPCO Energy Partner 、 Inc. All Rights Reserved.

### 事例2 東電PG WEBユーザID欄の入力誤り(東京電力エリア内)

東京電力エリア内のお申込みをいただく際、申込画面下段の東電PG「WEB申込システム」ID の入力欄は東京電力パワーグリッド「Web申込システム」のユーザID(K1からはじまる 合計10桁)を入力いただく欄になっています。

※現在、誤って入力される事例が大変多くなっていますので、ご注意いただきますようお願いいたします。

#### <低圧申込登録画面>

| 电风上争估值物             |                                                         |  |  |  |  |
|---------------------|---------------------------------------------------------|--|--|--|--|
| 電気工事店登録番号 *         | 999 - 9999 ※東京電力エリアのお申込みの際には東電PGが発行する電気工事店登録番号が必要になります。 |  |  |  |  |
| 会社名                 | 東京電力エナジーバートナー株式会社                                       |  |  |  |  |
| 電話番号                | 0120-995-113                                            |  |  |  |  |
| 担当者名 *              | (名 義)     (全角文字)       (フリガナ)     東京電力パワーグリッドの          |  |  |  |  |
| 担当者連絡先 *            | 「Web申込システム」のユーザIDを入力<br>(K1からけじまる会計10た)                 |  |  |  |  |
| メールアドレス *           | denki@tepco.cp.jp                                       |  |  |  |  |
| 東電PG「Web申込システム」ID * | ※設備情報のご登録をいただく東電PGの「Web申込システム」ユーザーIDを入力してください。          |  |  |  |  |

### 事例3 電気料金プランの選択誤り

従量電灯や臨時電灯など<u>自由化前の料金プラン</u>のお申込みと、スマートライフプランなど 自由化後の料金プランのお申込みは、ログイン後の申込メニューにて選択いただく項目が 異なりますのでご注意いただきますようお願いいたします。

#### <申込メニュー画面>

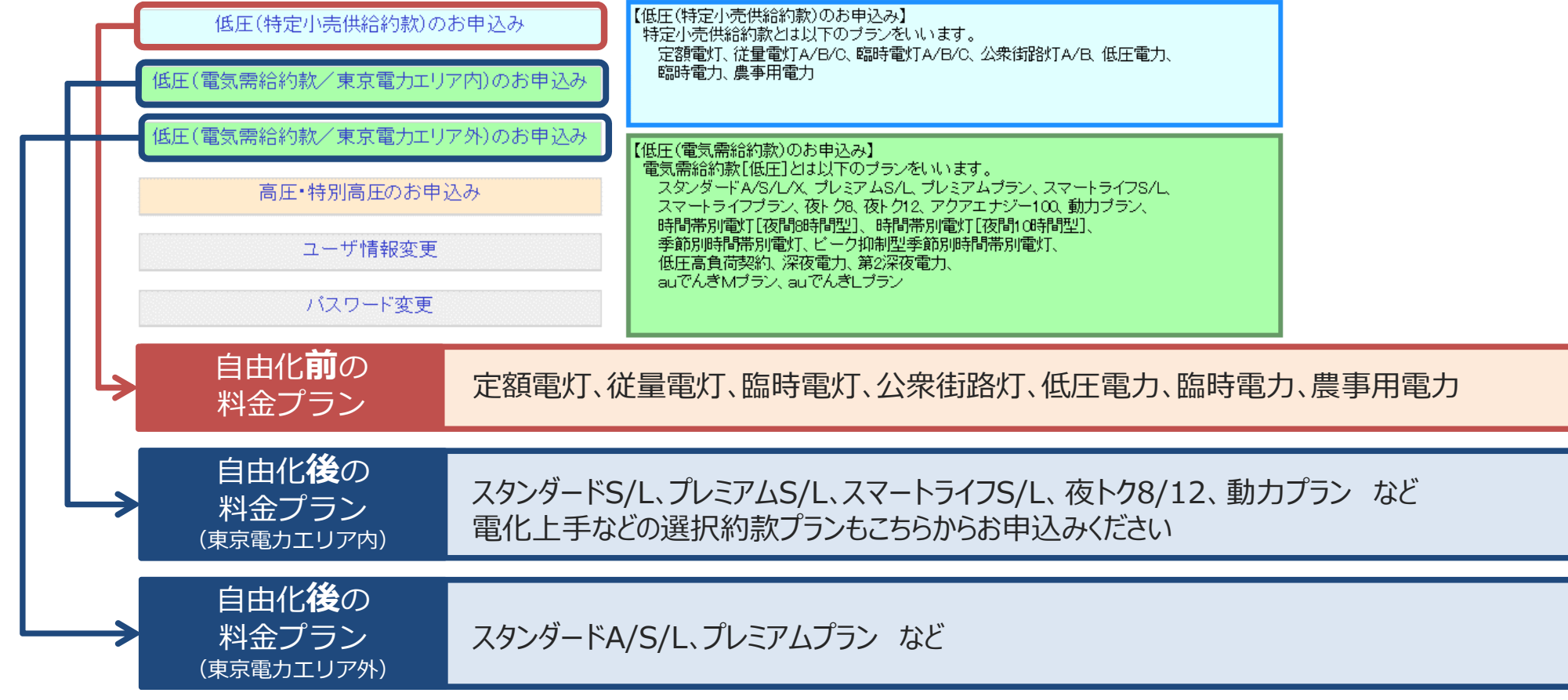

©TEPCO Energy Partner 、Inc. All Rights Reserved.

### 事例4 契約情報(住所など)の入力誤り①

契約情報(電気ご使用場所住所)をご入力いただく際は、

- 1 <u>住所(番地・号)</u>までご入力いただきますようお願いいたします。
- 2 集合住宅の場合は、<u>住所(建物名)</u>・<u>住所(棟・号室)</u>に必ずご入力いただきます ようお願いいたします。

#### <低圧申込登録画面>

| 郵便番号 *<br>住所<br>(都道府県〜丁目) *<br>住所(番地•号) * | 住所検索             ※郵便番号を入力し、「住所検索」             ※こちらは「ご使用場所住所」を入 |
|-------------------------------------------|----------------------------------------------------------------|
| 住所(建物名)                                   | 健物名)     (全角文字)       (フリガナ)     (全角英数カナ)                      |
| 住所(棟・号室)                                  | 棟 号室(全角英数)                                                     |

\*ご使用開始時や停電時等、ご使用場所の特定が困難となり、お手続きにお時間がかかる 場合がございますので、必ずご入力いただきますようお願いいたします。

### 事例5 契約情報(住所など)の入力誤り②

契約情報(電気ご使用場所) を入力いただく欄に、誤って 請求情報(郵送先) を入力いた ただく事例が多く確認されていますので、ご注意いただきますようお願いいたします。

#### <低圧申込登録画面>

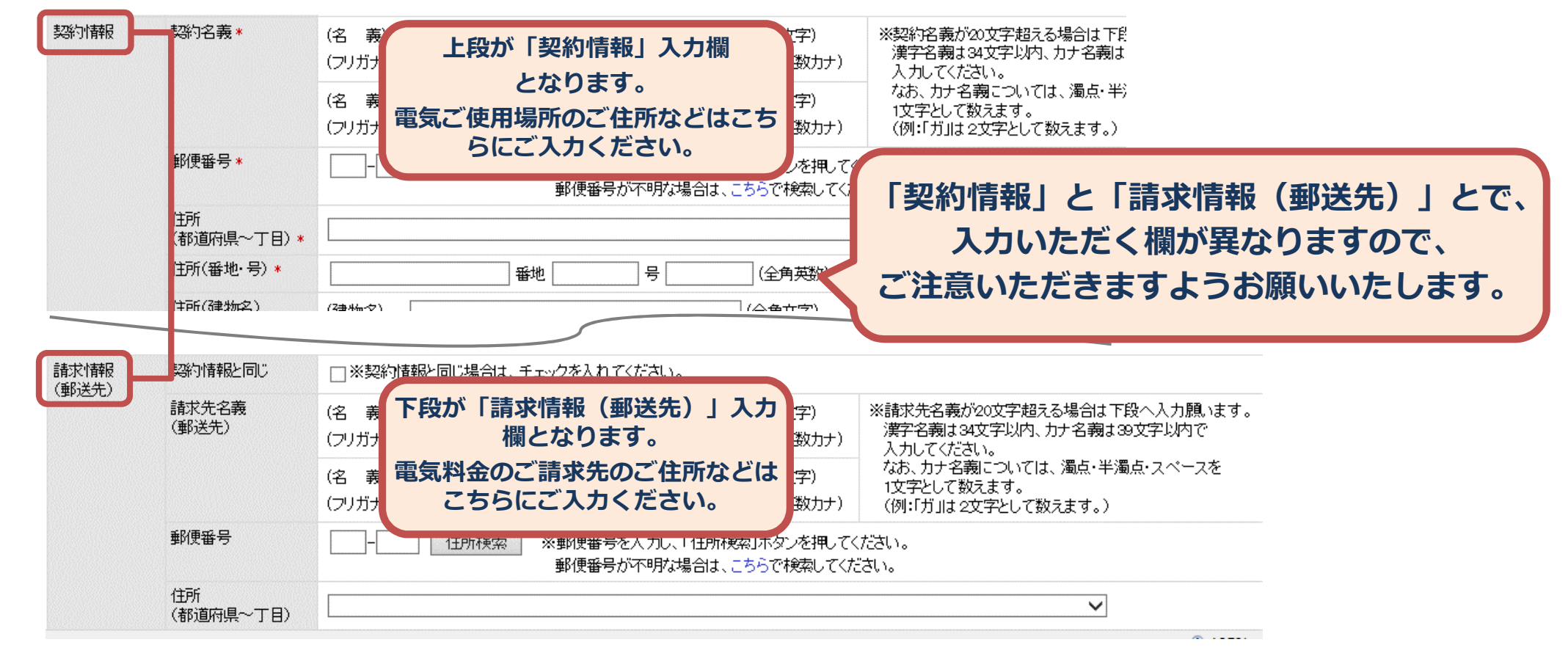

# 事例6 契約情報(住所など)の入力誤り③

でんき工事コーナーへ入力いただく契約情報欄の住所(電気ご使用場所情報)と、東京電 カパワーグリッドのWeb申込システムへ入力いただく引込電柱情報に基づく住所が相違 している事例が多く確認されていますので、ご注意いただきますようお願いいたします。

#### <東電PGWeb申込システム\_設備情報登録画面>

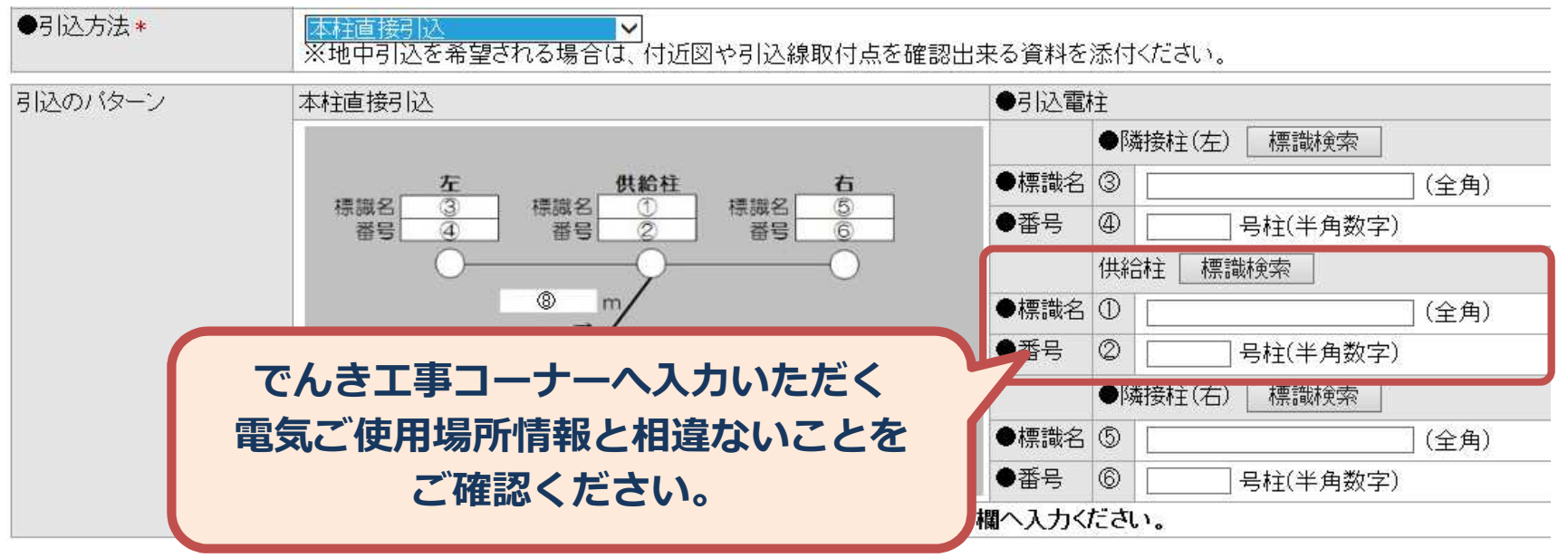

\*入力内容に相違がある場合は、東京電力パワーグリッドより確認の連絡がございます。 \*また、住所訂正により、東京電力パワーグリッドの受け持ちエリアが変更となる場合は、 「再申込み」としてお手続きに追加のお時間がかかってしまいますのでご注意ください。 **需要場所確認1・2**の項目について、誤ってご選択いただく事例が多く確認されておりますので、以下例をご参考にご選択をいただきますようお願いいたします。

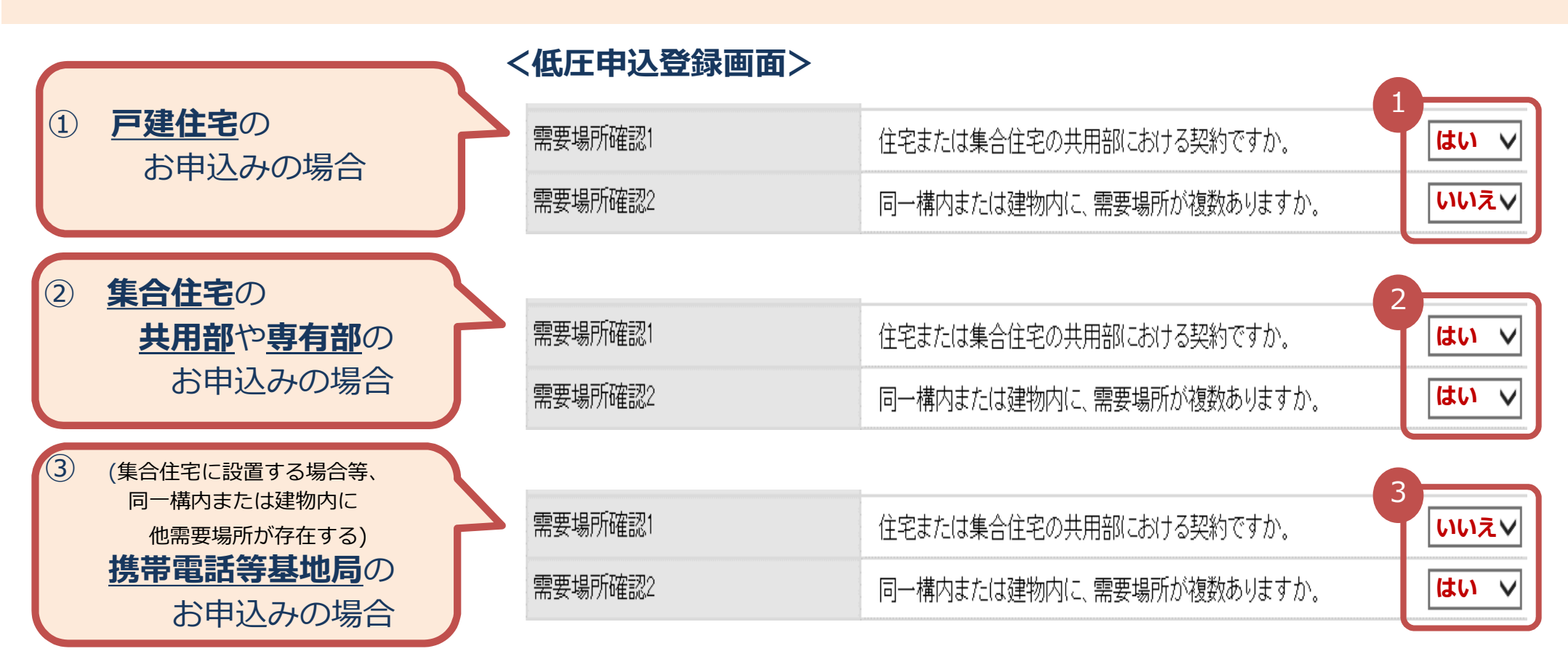

\* 誤ったご選択の場合は、お手続きにお時間がかかってしまう場合もございますのでご注意いただきますようお願いいたします。

©TEPCO Energy Partner 、Inc. All Rights Reserved.

## 事例8 契約電力の入力誤り

入力いただいた<mark>契約電力</mark>とアンペアブレーカー容量や主開閉器容量が相違している事例が 多く確認されていますので、ご注意いただきますようお願いいたします。

#### <低圧申込登録画面>

#### アンペアブレーカー契約50Aの場合

| 契約電力(新      | •         | 50 A V                |
|-------------|-----------|-----------------------|
| スマートライン     | 2確認事項について | 📄 同意する ※スマートライフ確認事項はこ |
| 使用期間(臨      | 時・農事)     | ~ ※1列 2016040         |
| 需要場所確認      | 涩1        | 住宅または集合住宅の共用部における契約   |
| 需要場所確認2     |           | 同一構内または建物内に、需要場所が複数   |
| アンペアブレーカー容量 |           | 50A V                 |
| 未計器希望有無     |           | □ 希望する                |
| 主計器         | 供給方式(線式)  |                       |
|             | 開閉器容量     | 機器取替 ∨ △              |
|             | 引达口配線     | ~                     |

#### 主開閉器契約10kVAの場合

| 契約電力(新)     |           | 10 kva 🗸              |
|-------------|-----------|-----------------------|
| スマートライン     | 7確認事項について | 🔲 同意する ※スマートライフ確認事項はこ |
| 使用期間(臨時·農事) |           | ~ ※例 2016040          |
| 需要場所確認1     |           | 住宅または集合住宅の共用部における契約   |
| 需要場所確認2     |           | 同一構内または建物内に、需要場所が複数   |
| アンペアブレーカー容量 |           | ~                     |
| 未計器希望有無     |           | □ 希望する                |
| 主計器         | 供給方式(線式)  | 単相3線式100/200V ✔       |
|             | 開閉器容量     | 機器取替 ✔ 50 A           |
|             | 引込口配線     | ~                     |

#### <u>各々の入力内容に相違がないことを確認のうえ、お手続きいただきますようお願いいたします。</u>

©TEPCO Energy Partner 、 Inc. All Rights Reserved.

### 事例9 添付資料の登録不備

以下お申込みの場合、<u>添付資料</u>が必要となりますので、ご準備のうえ、必ず添付いただきます ようお願いいたします。

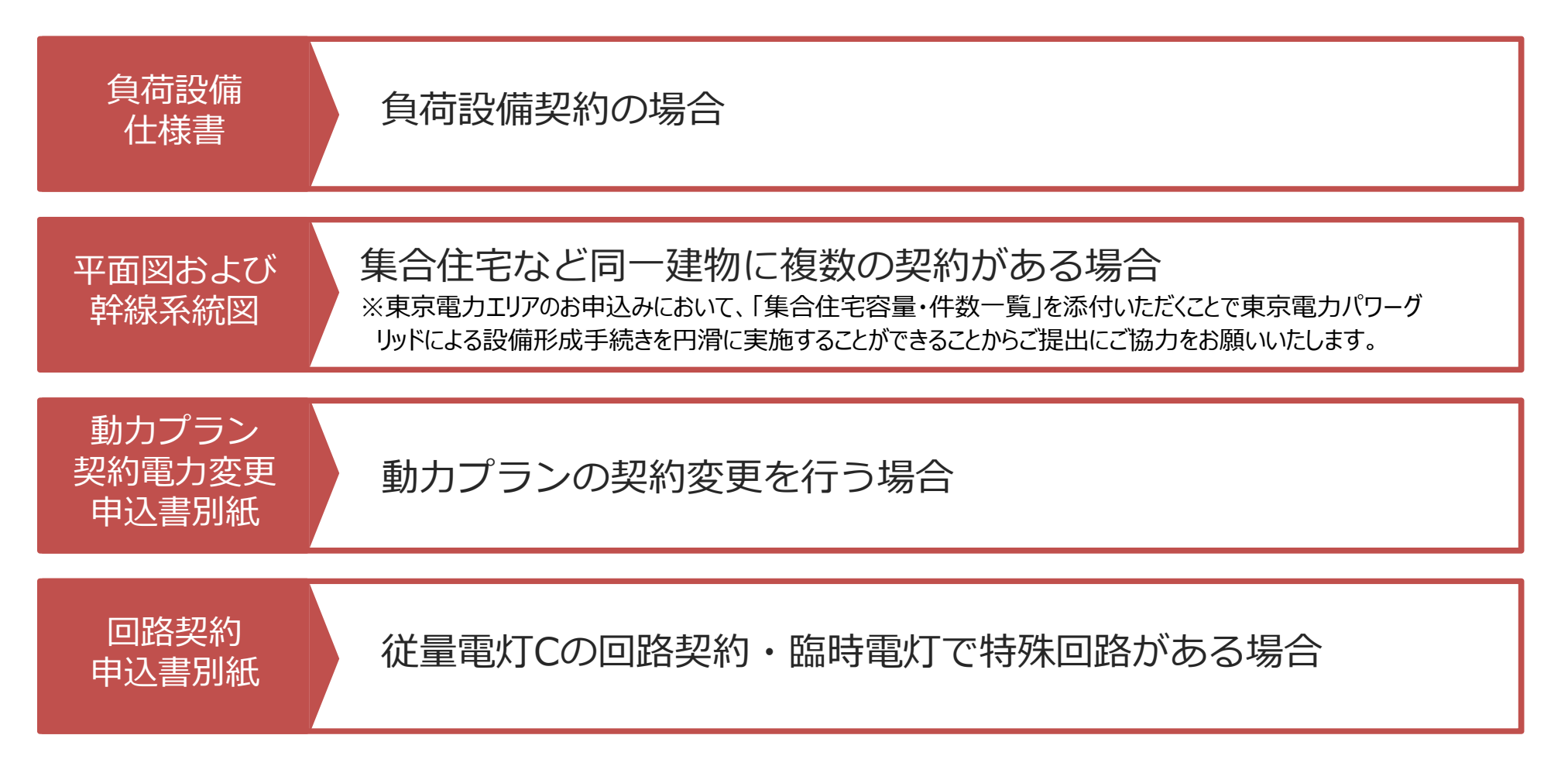

### 事例10 当社と契約がない需要場所に対する契約変更等の申込み

当社以外の小売電気事業者さまとご契約中の需要場所に関する契約変更のお申込みについて、 誤って当社へお申込みいただく事例が多く確認されております。

お申込みにあたりましては、**事前にお客さまへ電気のご契約先をご確認**のうえ、お申込みいた だきますようお願いいたします。

#### <低圧申込登録画面>

| 既設情報 | お客さま番号                     |          | ※現在のご契約が電 | 電気需給約款の料金ブランの場合のみ入力してください。                             |                         |
|------|----------------------------|----------|-----------|--------------------------------------------------------|-------------------------|
|      | 供給地点特定番号                   |          |           |                                                        |                         |
|      | お客さま番号<br>(自由化前の<br>料金プラン) | 事業所コード あ | 客さま番号 -   | ※現在のご契約が特定小売供給約款の料入力してください。                            | 金ブランの場合のみ               |
|      | 計器番号                       |          |           |                                                        |                         |
|      |                            |          |           | 当社との契約がある契約変更等の<br>つきましては、「既設情報」欄に並<br>入力いただきますようお願いいた | お申込みに<br>必要事項を<br>こします。 |

# 事例11 臨時撤去申込について

臨時撤去は、別途、<u>東京電カパワーグリッドのWeb申込システム</u>へ撤去のお申込みが必要 となります。

【臨時同時撤去をご希望される場合】 本設の工事にあわせて臨時撤去をご希望される場合は、東京電力パワーグリッド「Web申込システム」へ設備情報登録の際、もしくは落成連絡登録の際に「工事・調査留意事項」へ臨時同時撤去希望と臨時申込番号をご入力いただき、あわせて臨時撤去のお申し込みを東京電力パワーグリッド「Web申込システム」へご入力ください。

# 参考 申込内容の修正方法

お申込み内容に不備があった場合は、当社よりメールにてご連絡いたしますので、 以下の内容に沿って修正をいただきますようお願いいたします。

#### <申込検索一覧画面>

|     |             |                                                                             | 9-0F J (19-24                                                                                                    | ФФФЛО                                                                                                    | 希望日                                                                                                    | 中心性別                                                                                                    | 关新小光电/ 月<br>種別                                                                                                    |                                                                                                    |
|-----|-------------|-----------------------------------------------------------------------------|----------------------------------------------------------------------------------------------------|----------------------------------------------------------------------------------------------------|----------------------------------------------------------------------------------------------------|----------------------------------------------------------------------------------------------------|----------------------------------------------------------------------------------------------------|----------------------------------------------------------------------------------------------------|
| 0   | ≢込前         | 申込前                                                                         | あ                                                                                                    | 申込前                                                                                                    | 2020/07/07                                                                                                    | 新設                                                                                                    | 公衆街路JTA                                                                                                    | 該当するお申込み情報を選択し                                                                                                    |
| 0   | ≢込前         | 申込前                                                                         | あ                                                                                                    | 申込前                                                                                                    | 2020/07/07                                                                                                    | 新設                                                                                                    | 定額電灯                                                                                                    | 「修止」をクリック                                                                                                    |
| 0   | ≢込前         | 申込前                                                                         | あ                                                                                                    | 申込前                                                                                                    | 2020/07/07                                                                                                    | 新設                                                                                                    | 低圧電力                                                                                                    | 地9号                                                                                                    |
| 0   | ≢込前         | 申込前                                                                         | あ                                                                                                    | 申込前                                                                                                    | 2020/07/07                                                                                                    | 新設                                                                                                    | 公衆街路MTB                                                                                                    | ────────────────────────────────────                                                                                                    |
| 317 | 、修正         | 画面>                                                                         |                                                                                                    |                                                                                                    |                                                                                                    | -                                                                                                    |                                                                                                    | 画面下段の                                                                                                    |
| - 2 |             | шш/                                                                         | 東京電力からお客さ                                                                                                    | まへ                                                                                                    |                                                                                                    |                                                                                                    |                                                                                                    |                                                                                                    |
|     |             | 3                                                                           | き付ファイル 追                                                                                                    | 加                                                                                                    | ፍተመጽመላ                                                                                                    | 分かえませ                                                                                                    | ねってください                                                                                                    | 記載されている内容を確認し                                                                                                    |
|     | ン<br>ン<br>ン | <ul> <li>申込前</li> <li>申込前</li> <li>申込前</li> <li>申込前</li> <li>申込前</li> </ul> | <ul> <li> <ul> <li> <ul> <li> <ul> <li> <ul> <li> <ul> <li> <ul></ul></li></ul></li></ul></li></ul></li></ul></li></ul></li></ul> | 申込前       申込前       あ         申込前       申込前       あ         申込前       申込前       あ         申込前       申込前       あ         ●       申込前       申込前         ●       申込前       ●         ●       申込前       ●         ●       申込前       ●         ●       申込前       ●         ●       申込前       ●         ●       ●       ●         ●       ●       ●         ●       ●       ●         ●       ●       ●         ●       ●       ●         ●       ●       ●         ●       ●       ●         ●       ●       ●         ●       ●       ●         ●       ●       ●         ●       ●       ●         ●       ●       ●         ●       ●       ●         ●       ●       ●         ●       ●       ●         ●       ●       ●         ●       ●       ●         ●       ●       ●         ●       ● | ● 封込前       申込前       あ       申込前         ● 封込前       申込前       あ       申込前         ● 封込前       申込前       あ       申込前         ● 封込前       申込前       あ       申込前         ● 封込前       申込前       あ       申込前 | ● 封込前       申込前       あ       申込前       2020/07/07         ● 封込前       申込前       あ       申込前       2020/07/07         ● 封込前       申込前       あ       申込前       2020/07/07         ● 封込前       申込前       あ       申込前       2020/07/07         ● 封込前       申込前       あ       申込前       2020/07/07         ● 封込前       申込前       あ       申込前       2020/07/07         ● 封込前       申込前       あ       申込前       2020/07/07         ● 封込前       申込前       あ       申込前       2020/07/07         ● 封込前       申込前       あ       申込前       2020/07/07         ● 試合       ● 込前       ● 込前       あ       ● 込前       2020/07/07         ● 試合       ● 込前       ● 込前       ● 込前       2020/07/07         ● 試合       ● 込前       ● 込前       ● 込前       2020/07/07         ● 試合       ● ジョ       ● ジョ       ● ジョ       ● ジョ         ● ジョ       ● ジョ       ● ジョ       ● ジョ       ● ジョ         ● ジョ       ● ジョ       ● ジョ       ● ジョ       ● ジョ         ● ジョ       ● ジョ       ● ジョ       ● ジョ       ● ジョ         ● ジョ       ● ジョ       ● ジョ | ● 封込前       申込前       あ       申込前       2020/07/07       新設         ● 封込前       申込前       あ       申込前       2020/07/07       新設         ● 封込前       申込前       あ       申込前       2020/07/07       新設         ● 封込前       申込前       あ       申込前       2020/07/07       新設         ● 封込前       申込前       あ       申込前       2020/07/07       新設         ● 封込前       申込前       あ       申込前       2020/07/07       新設         ● 封込前       申込前       あ       申込前       2020/07/07       新設         ● 支払前       申込前       あ       申込前       2020/07/07       新設 | ● 記前       申込前       あ       申込前       2020/07/07       新設       公衆街路以TA         ● 申込前       申込前       市       申込前       2020/07/07       新設       定額電灯         ● 申込前       申込前       申込前       2020/07/07       新設       低圧電力         ● 申込前       申込前       市       申込前       2020/07/07       新設       低圧電力         ● 申込前       申込前       市       申込前       2020/07/07       新設       公衆街路以TB         ● 申込前       申込前       市       申込前       2020/07/07       新設       公衆街路以TB         ● 申込前       申込前       回       回       回       回       回       回         ● 記       ● 記       市       市       回       回       回       回       回 |